# Application Note : Guide For Adding New Project On Existing SDK

AN-16063000-E1

Ver 1.0.0

2016/6/30

### Brief:

This document is the user guide on how to add a new project on existing SDK via Telink IDE.

SEMICONDUCTOR

# TELINK SEMICONDUCTOR

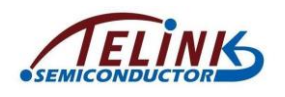

Published by Telink Semiconductor

Bldg 3, 1500 Zuchongzhi Rd, Zhangjiang Hi-Tech Park, Shanghai, China

© Telink Semiconductor All Right Reserved

### **Legal Disclaimer**

Telink Semiconductor reserves the right to make changes without further notice to any products herein to improve reliability, function or design. Telink Semiconductor disclaims any and all liability for any errors, inaccuracies or incompleteness contained herein or in any other disclosure relating to any product.

Telink Semiconductor does not assume any liability arising out of the application or use of any product or circuit described herein; neither does it convey any license under its patent rights, nor the rights of others

The products shown herein are not designed for use in medical, life-saving, or life-sustaining applications. Customers using or selling Telink Semiconductor products not expressly indicated for use in such applications do so entirely at their own risk and agree to fully indemnify Telink Semiconductor for any damages arising or resulting from such use or sale.

### Information:

For further information on the technology, product and business term, please contact Telink Semiconductor Company (<u>www.telink-semi.com</u>).

For sales or technical support, please send email to the address of:

telinkcnsales@telink-semi.com

telinkcnsupport@telink-semi.com

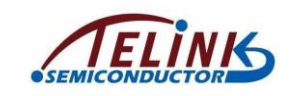

## **Revision History**

| Version | Major Changes   | Date   | Author          |
|---------|-----------------|--------|-----------------|
| 1.0.0   | Initial release | 2016/6 | W.S.H., Cynthia |

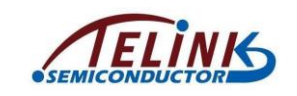

# **Table of contents**

| 1 | Brief Introduction                                       | 5  |
|---|----------------------------------------------------------|----|
| 2 | Create A New Configuration "8267_ble_demo"               | 6  |
| 3 | Modify Critical Compiling Parameters For "8267_ble_demo" | 9  |
| 4 | Copy Working File To Vendor                              | 17 |
| 5 | Add "app_config.h" To SDK                                | 18 |
| 6 | Replace Old Compiling Symbols By "8267_BLE_DEMO"         | 19 |
| 7 | Configure Compiling Exclusion                            | 20 |
| 8 | Compile New Project                                      | 24 |
| 9 | Write Your Own Code                                      | 25 |
|   |                                                          |    |

•

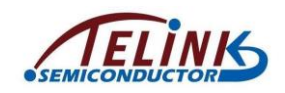

# **Table of figures**

| Figure 1  | Existing projects and corresponding working files5             |
|-----------|----------------------------------------------------------------|
| Figure 2  | "Properties for ble_sdk_lt_release" window6                    |
| Figure 3  | "ble_sdk_lt_release: Manage Configurations" window7            |
| Figure 4  | "Create New Configuration" window7                             |
| Figure 5  | Return to "ble_sdk_lt_release: Manage Configurations" window8  |
| Figure 6  | New configuration "8267_ble_demo"8                             |
| Figure 7  | Set "Configuration" as "8267_ble_demo"9                        |
| Figure 8  | Set bootloader compiling configurations10                      |
| Figure 9  | "-DMCU_CORE_8267" flag in cstartup_8267.S11                    |
| Figure 10 | Set project compiling symbol12                                 |
| Figure 11 | Choose lib13                                                   |
| Figure 12 | Rename compiling result list file14                            |
| Figure 13 | Rename compiling result binary file15                          |
| Figure 14 | Confirm and apply parameter modifications16                    |
| Figure 15 | Copy working file for new project17                            |
| Figure 16 | New working file "8267_ble_demo" under "vendor"17              |
| Figure 17 | Add "8267_ble_demo/app_config.h" to SDK18                      |
| Figure 18 | Modify old compiling symbols19                                 |
| Figure 19 | Open "Exclude from build" window for "8267_ble_demo" directory |
|           | 20                                                             |
| Figure 20 | Configure compiling exclusion for "8267_ble_demo"21            |
| Figure 21 | Open "Exclude from build" window for "8267_ble_remote"         |
| direc     | 22                                                             |
| Figure 22 | Configure compiling exclusion for "8267_ble_remote"23          |
| Figure 23 | Compiling result for new project24                             |

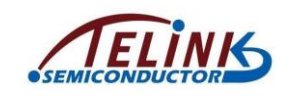

### **1** Brief Introduction

This document presents how to add a new project (e.g. "8267\_ble\_demo") on existing SDK (e.g. Telink 8267 BLE SDK "ble\_sdk\_lt\_release") by using Telink IDE based on Eclipse platform.

New project is not created by clicking File/New menu from the very beginning. Actually it's copied from the existing demo project, but critical settings and configurations should be modified for the new project.

As shown in Figure 1, click the hammer icon, there are 5 existing projects that can be compiled, and corresponding working files are contained under the "vendor" directory. In the demonstration, we need to add a new project "8267\_ble\_demo" by copying from an existing project "8267\_ble\_remote", and add its working files under the "vendor" directory.

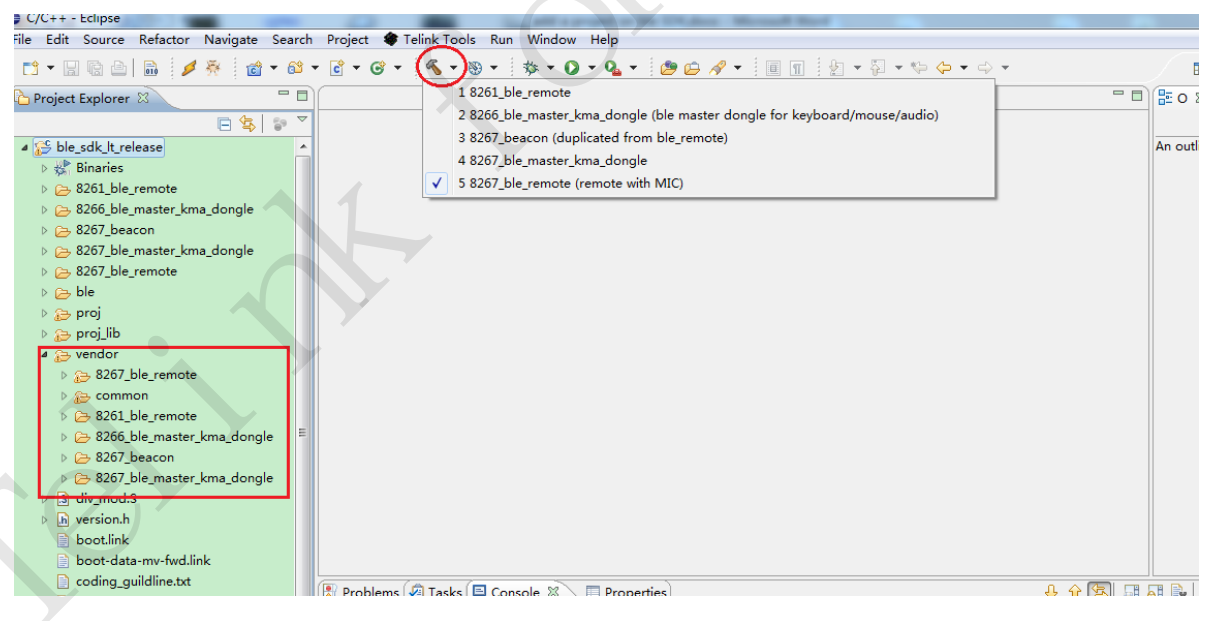

Figure 1 Existing projects and corresponding working files

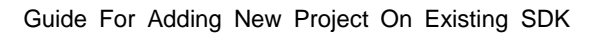

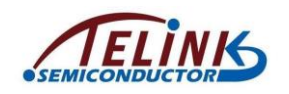

### 2 Create A New Configuration "8267\_ble\_demo"

Click "Project" menu -> "Properties" (or right click on the Project Explorer window and select "Properties") to open the "Properties for ble\_sdk\_lt\_release (i.e. SDK name)" window.

As shown in Figure 2, select "C/C++ Bulid"->"Settings" on the left side to open the "Settings" option, then click the "Manage Configurations" button to open the "ble\_sdk\_lt\_release: Manage Configurations" window.

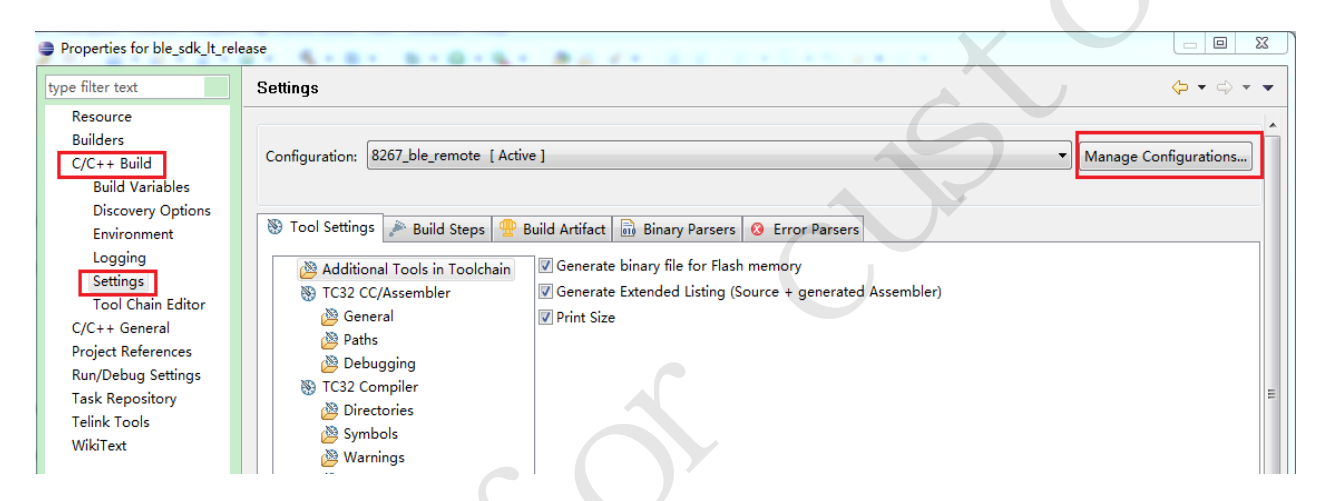

Figure 2 "Properties for ble\_sdk\_lt\_release" window

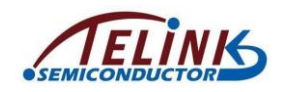

As shown in Figure 3, configurations corresponding to the existing 5 projects are available on the window. The "Description" column is not essential and it just shows details about the configuration. Click the "New" button to open the "Create New Configuration" window.

|   | ble_sdk_lt_release: Manage Co | nfigurations          |        | ×      | J |  |
|---|-------------------------------|-----------------------|--------|--------|---|--|
|   | Configuration                 | Description           | Status |        |   |  |
|   | 8261_ble_remote               |                       |        |        |   |  |
|   | 8266_ble_master_kma_dongle    | ble master dongle fo  |        |        |   |  |
|   | 8267_beacon                   | duplicated from ble_r |        |        |   |  |
|   | 8267_ble_master_kma_dongle    |                       |        |        |   |  |
|   | 8267_ble_remote               | remote with MIC       | Active |        |   |  |
|   |                               |                       |        |        |   |  |
| 8 | Set Active Ne                 | w Delete              | ,      | Rename |   |  |
|   |                               |                       | ОК     | Cancel |   |  |

Figure 3 "ble\_sdk\_lt\_release: Manage Configurations" window

As shown in Figure 4, set the "Name" as any new configuration name (e.g. "8267\_ble\_demo"); for "Copy settings from" option, select "Existing configuration" -> "8267\_ble\_remote". For the "Description", you can add simple details or just skip it. Click "OK" to return to the "ble\_sdk\_lt\_release: Manage Configurations" window.

| Name: <u>8267_ble_de</u> | mo                                                                                                    |
|--------------------------|----------------------------------------------------------------------------------------------------|
| Description:             |                                                                                                    |
| Copy settings from       |                                                                                                    |
| Existing configuration   | 8267_ble_remote( remote with MIC )                                                                             |
| Default configuration    | 8267_ble_remote( remote with MIC )<br>8266_ble_master_kma_dongle( ble master dongle for keyboard/mouse/audio ) |
| Import from projects     | 8267_beacon( duplicated from ble_remote )<br>8267_ble_master_kma_dongle                                        |
| Import predefined        | 8261_ble_remote                                                                                                |

Figure 4 "Create New Configuration" window

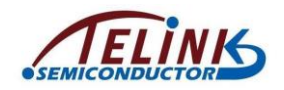

As shown in Figure 5, the new configuration "8267\_ble\_demo" is available on the "ble\_sdk\_lt\_release: Manage Configurations" window. Click "OK" to return to the "Properties for ble\_sdk\_lt\_release" window.

| ble_sdk_lt_release: Manage Cor | figurations             |        |  |
|--------------------------------|-------------------------|--------|--|
| Configuration                  | Description             | Status |  |
| 8261_ble_remote                |                         |        |  |
| 8266_ble_master_kma_dongle     | ble master dongle for k |        |  |
| 8267_beacon                    | duplicated from ble_re  |        |  |
| 8267_ble_demo                  |                         |        |  |
| 8267_ble_master_kma_dongle     |                         |        |  |
| 8267_ble_remote                | remote with MIC         | Active |  |
|                                |                         |        |  |
| Set Active New                 | Delete                  | Rename |  |
|                                | ОК                      | Cancel |  |

Figure 5 Return to "ble\_sdk\_lt\_release: Manage Configurations" window

Then click "OK" to close the "Properties for ble\_sdk\_lt\_release" window.

As shown in Figure 6, the new configuration "8267\_ble\_demo" is available when clicking the hammer icon.

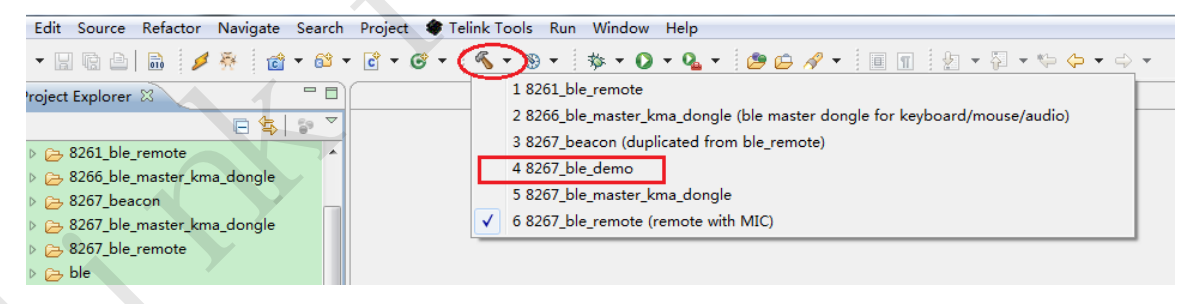

Figure 6 New configuration "8267\_ble\_demo"

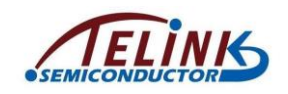

### 3 Modify Critical Compiling Parameters For "8267\_ble\_demo"

After the new configuration "8267\_ble\_demo" is created as shown in **Section 2**, since all compiling parameters are copied from the selected source project "8267\_ble\_remote", it's need to modify all critical compiling parameters for the new project.

Open the "Properties for ble\_sdk\_lt\_release" window again, select "C/C++ Bulid" -> "Settings", and then set the "Configuration" option as "8267\_ble\_demo".

| Properties for ble_sdk_lt_rel        | ease               |                                                                         |   |   |              |
|--------------------------------------|--------------------|-------------------------------------------------------------------------|---|---|--------------|
| type filter text                     | Settings           |                                                                         |   |   | ¢            |
| Resource                             |                    |                                                                         | _ |   |              |
| Builders<br>C/C++ Build              | Configuration:     | 8267_ble_demo                                                           |   | , | Manage Confi |
| Build Variables<br>Discovery Options | ND To al Carrier   | 8261_ble_remote<br>8266_ble_master_kma_dongle<br>8267_beacon            | 5 |   |              |
| Environment<br>Logging               | Additio            | 8267_ble_demo<br>8267_ble_master_kma_dongle<br>8267_ble_rameta_[Active] |   |   |              |
| Tool Chain Editor<br>C/C++ General   | ல TC32 0<br>20 Ger | [ All configurations ]<br>[ Multiple configurations]                    |   |   |              |
| Project References                   | 🖄 Pat 🔊 Del        | hs                                                                      |   |   |              |

Figure 7 Set "Configuration" as "8267\_ble\_demo"

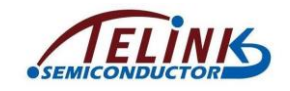

Please follow the steps below to modify relevant parameters.

### 1) Set bootloader compiling configurations.

As shown in Figure 8, select "TC32 CC/Assembler" -> "General" -> "Other GCC Flags". It's needed to define "-DMCU\_CORE\_8267" and delete the following "-D\_LOAD\_RAM\_SIZE\_\_=0x16".

| ilter text                                                                             | Settings                                                                                                    |         |
|----------------------------------------------------------------------------------------|----------------------------------------------------------------------------------------------------|---------|
| esource<br>iilders<br>C++ Build<br>Build Variables<br>Discovery Options<br>Environment | Configuration 8267_ble_demo                                                                                                    | ▼ Manag |
| Settings                                                                               | Additional Tools in Toolchain Suppress warnings (-W)                                                                                                    |         |
| Tool Chain Editor                                                                      | TC32 CC/Assembler     (-Xassembler) options                                                                                                    | ą       |
| oject References<br>in/Debug Settings<br>isk Repository<br>link Tools<br>ikiText       | <ul> <li>Paths</li> <li>Debugging</li> <li>S TC32 Compiler</li> <li>Symbols</li> <li>Warnings</li> <li>Debugging</li> <li>Optimization</li> <li>Language Standard</li> <li>Miscellaneous</li> <li>S TC32 C Linker</li> <li>General</li> <li>S TC32 Create Extended Listing</li> <li>General</li> <li>S TC32 Create Flash image</li> <li>General</li> <li>S TC32 Create Flash image</li> <li>General</li> <li>S Trisze</li> <li>General</li> </ul> |         |
|                                                                                        | Other GCC Flags -DMCU CORE 8267 -D LOAD RAM SIZE =0x16                                                                                                    |         |

Figure 8 Set bootloader compiling configurations

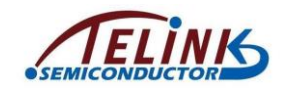

Actually, the "-DMCU\_CORE\_8267" flag is used in cstartup\_8267.S for

bootloader compiling, as shown in Figure 9.

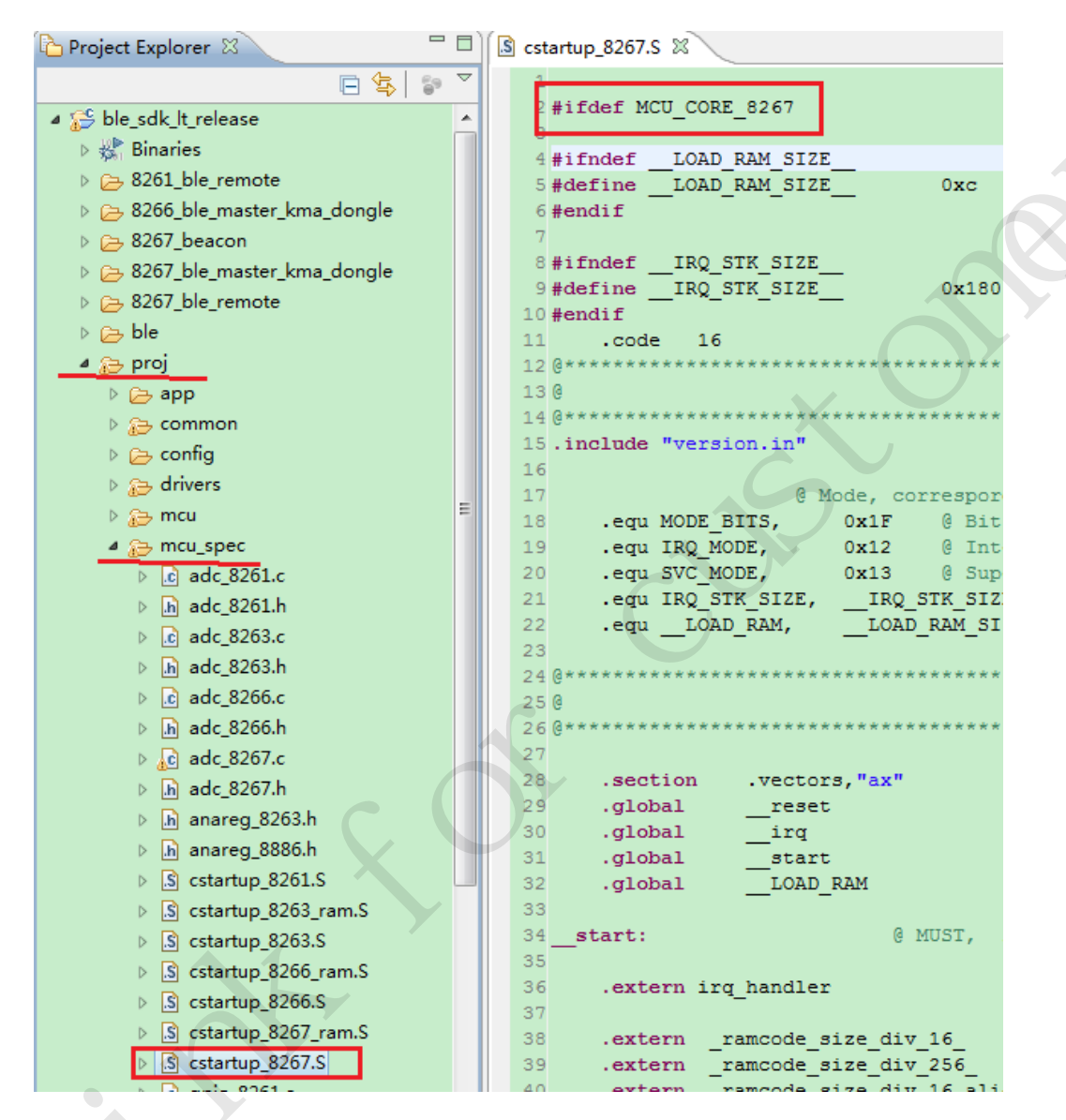

Figure 9 "-DMCU\_CORE\_8267" flag in cstartup\_8267.S

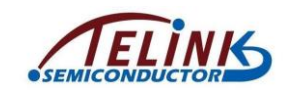

### 2) Set project compiling symbol.

As shown in Figure 10, select "TC32 Compiler" -> "Symbols".

User needs to click the "Edit" icon, and set the compiling symbol as

"\_\_\_8267\_BLE\_DEMO\_\_\_" to replace the old "\_\_\_PROJECT\_BLE\_REMOTE\_\_\_".

Then click "OK" to confirm the setting.

| Properties for ble_sdk_lt_rel                                                                                                    | ease                                                                                                    |                         |
|----------------------------------------------------------------------------------------------------|----------------------------------------------------------------------------------------------------|-------------------------|
| type filter text                                                                                                    | Settings                                                                                                    | $\varphi \star \varphi$ |
| Resource<br>Builders<br>C/C++ Build<br>Build Variables<br>Discovery Options<br>Environment<br>Logging<br>Settings<br>Tool Chain Editor<br>C/C++ General<br>Project References<br>Run/Debug Settings<br>Task Repository<br>Telink Tools<br>WikiText | Configuration 8267_ble_demo<br>Tool Settings Build Steps 2 E<br>Additional Tools in Toolchain<br>TC32 CC/Assembler<br>General<br>Paths<br>Debugging<br>TC32 Compiler<br>Directories<br>Symbols<br>Warnings<br>Dobugging<br>Optimization<br>Language Standard<br>Miscellaneous<br>TC32 C Linker | Wanage Configurations   |

Figure 10 Set project compiling symbol

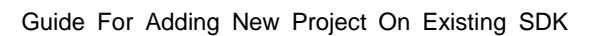

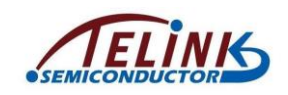

### 3) Choose the lib.

As shown in Figure 11, select "TC32 C Linker" -> "Libraries". The current library is "lt\_8267" which is used for 8267 16M system clock application. Since 16M system clock applies to the new project, it's not needed to change the lib.

If 32M or 48M system clock applies to your application, just click the "Edit" icon to set the lib as "It 8267 32m" or "It 8267 48m" correspondingly.

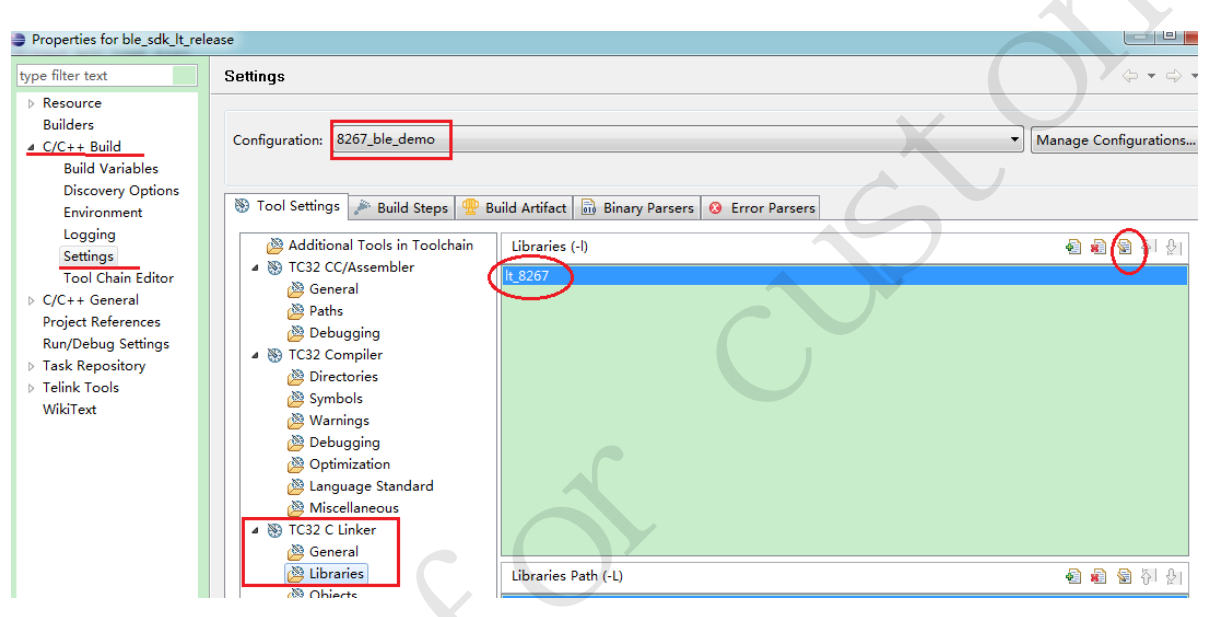

Figure 11 Choose lib

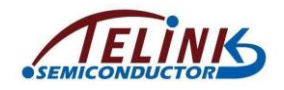

### 4) Rename the compiling result list file.

As shown in Figure 12, select "TC32 Create External Listing" -> "General".

The current name for the compiling result output list file is

"8267\_remote.lst". User needs to rename it as "8267\_demo.lst".

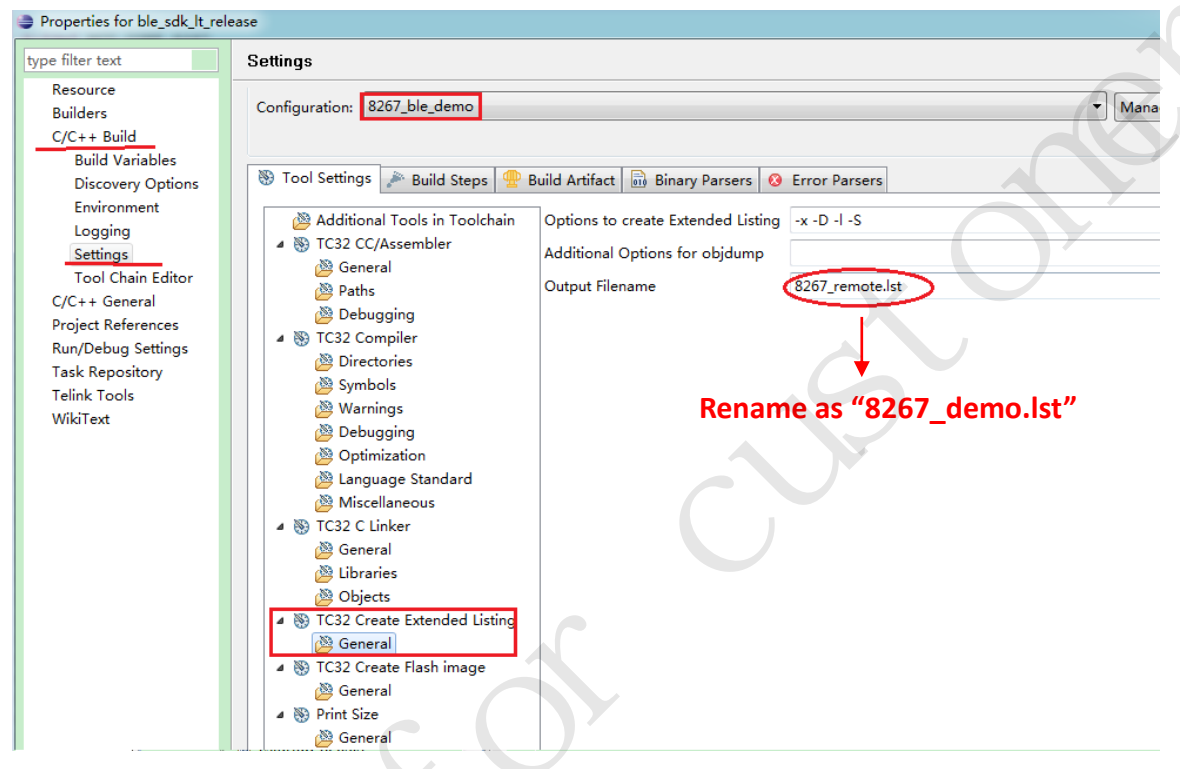

Figure 12 Rename compiling result list file

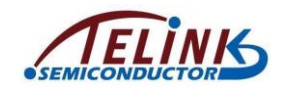

### 5) Rename the compiling result binary file.

As shown in Figure 13, select "TC32 Create Flash image" -> "General".

The current name for the compiling result output binary file is

"8267\_remote.bin". User needs to rename it as "8267\_demo.bin".

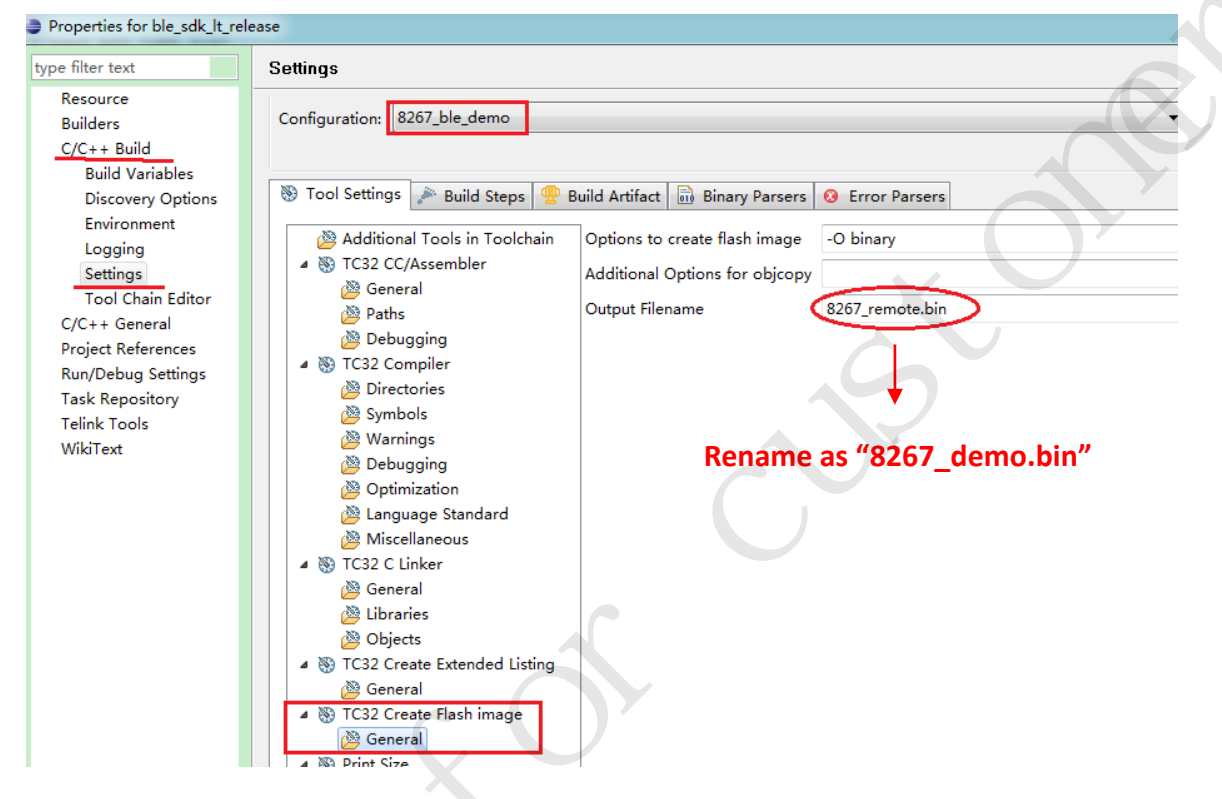

Figure 13 Rename compiling result binary file

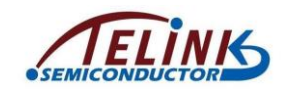

After all the parameters are modified as shown above, user also needs to click "Apply" and "OK" (as shown in Figure 14) so that all the modifications will take effect.

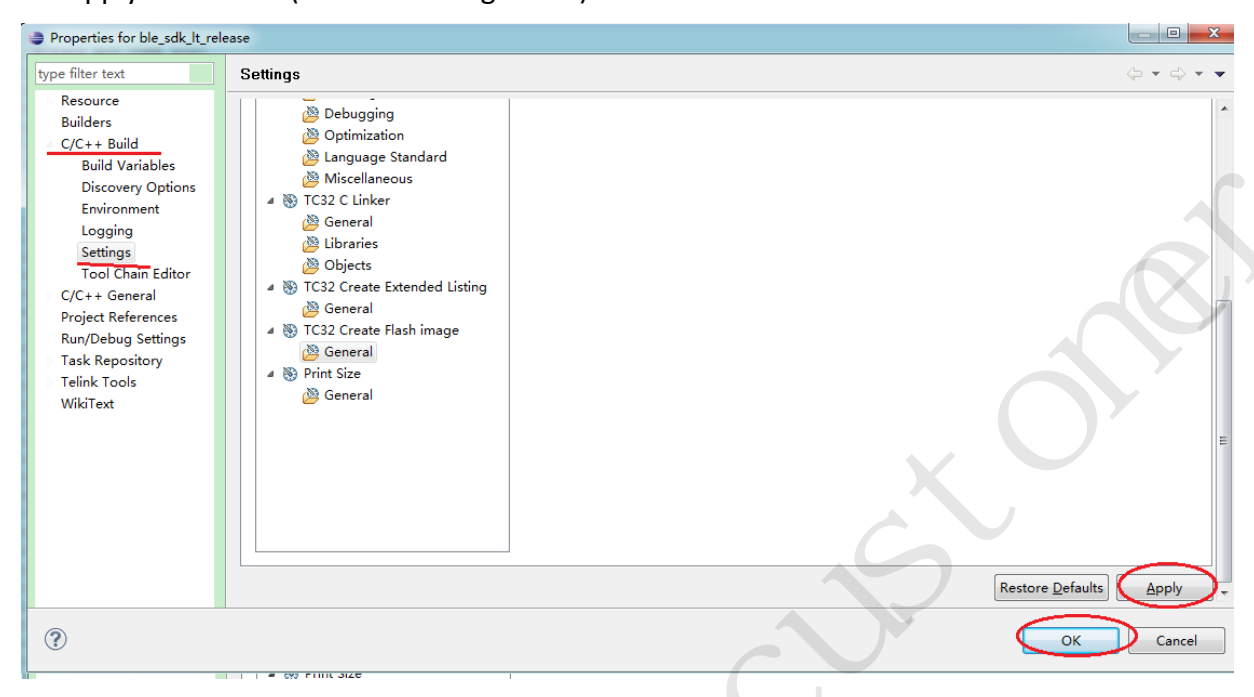

Figure 14 Confirm and apply parameter modifications

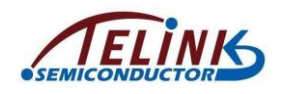

### 4 Copy Working File To Vendor

Copy the whole folder "8267\_ble\_remote" under the "vendor" directory, and rename it as "8267\_ble\_demo".

The new project will first use the same code copied from the 8267\_ble\_remote to pass the compiling. Then user can write his own code for the new project to replace the old code.

| 修改日期            |
|-----------------|
| 2016/6/29 17:16 |
| 2016/6/29 17:16 |
| 2016/6/29 17:16 |
| 2016/6/29 17:16 |
| 2016/6/29 17:16 |
| 2016/6/29 20:15 |
| 2016/6/29 17:16 |
|                 |

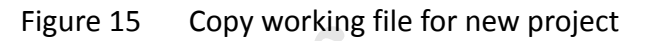

After the SDK is refreshed, the new working file "8267\_ble\_demo" is contained

under the "vendor" directory, as shown Figure 16.

| € C/ | ·C++ -           | ble_sdk_l                          | t_release/p              | proj/mcu_sp | ec/cstart | up_820         | o7.5 - Eclip            | se                     |                        |            |
|------|------------------|------------------------------------|--------------------------|-------------|-----------|----------------|-------------------------|------------------------|------------------------|------------|
| File | Edit             | Source                             | Refactor                 | Navigate    | Search    | Proje          | ect 🛭 🏶 Te              | link Tools             | Run                    | Wind       |
|      | •                | 6                                  | 🗟 💋                      | × 💼         | - 🚳 -     | C .            | · 🞯 -                   |                        | •                      | ☆ -        |
| 6 F  | roject           | Explorer                           | x                        |             |           | 🔝 cst          | tartup_826              | 7.S 🕱 🔪                | _                      |            |
| 4 5  | S ble            | sdk lt re                          | ease                     | E \$        | 69 ▽      | 1<br>2         | #ifdef                  | MCU_CORI               | 2_8267                 | ,          |
|      |                  | Binaries                           | remote                   |             |           | 3              | #ifndef                 | LOAD_                  | RAM_S                  | IZE_       |
|      |                  | 8266_ble_<br>8266_ble_<br>8267_bce | master_km                | a_dongle    |           | 5              | #define<br>#endif       | ELOAD                  | _RAM_S                 | SIZE_      |
|      |                  | 8267_bea<br>8267_ble_<br>8267_ble  | con<br>master_km         | a_dongle    |           | 8              | #ifndef<br>#define      | IRQ_                   | STK_SI<br>STK_SI       | ZE         |
|      |                  | 8207_bie_<br>ble<br>:              | remote                   |             |           | 10<br>11       | #endif<br>.co           | de 16                  |                        |            |
|      | ▷ (2⇒  <br>▷ (2⇒ | proj<br>proj_lib                   |                          |             |           | 12<br>13<br>14 | @*****<br>@<br>. @***** | ******                 | *****                  | ****       |
|      | • <u>€</u><br>⊳[ | > 8267_l                           | ole_demo                 | >           |           | 15             | includ                  | le "vers:              | ion.in                 | <b>.</b> " |
|      |                  | 🔁 comm                             | on                       |             |           | 17<br>18       | .eq                     | u MODE_I               | BITS,                  | @ Mo       |
|      |                  | → 8261_I → 8266_I                  | ble_remote<br>ble_master | _kma_dongl  | e         | 19<br>20<br>21 | .eq                     | ru IRQ_MO<br>ru SVC_MO | DDE,<br>DDE,<br>TK ST7 | T          |
|      |                  | ≥ 8267_I<br>≥ 8267_I               | beacon<br>ble_master     | _kma_dongl  | e         | 22             | .eq                     | u _LOAI                | C_RAM,                 | ,          |

Figure 16 New working file "8267\_ble\_demo" under "vendor"

AN-16063000-E1

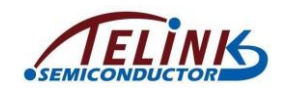

### 5 Add "app\_config.h" To SDK

As shown in Figure 17, open vendor -> common -> user\_config.h on the "Project Explorer" window.

Click the hammer icon and select the "8267\_ble\_demo" project, its status will turn to "Active" automatically. Correspondingly the macro "\_\_8267\_BLE\_DEMO\_\_" is enabled and "vendor/8267\_ble\_demo/app\_config.h" is included by the SDK, while "app\_config.h" under other projects are excluded.

#elif (\_\_PROJECT\_BLE\_REMOTE\_\_)

#include "../8267\_ble\_remote/app\_config.h"

**#elif** (\_\_\_8267\_BLE\_DEMO\_\_\_)

#include "../8267 ble demo/app config.h"

File Edit Source Refactor Navigate Search Project 🏶 Telink Tools Run Window Help

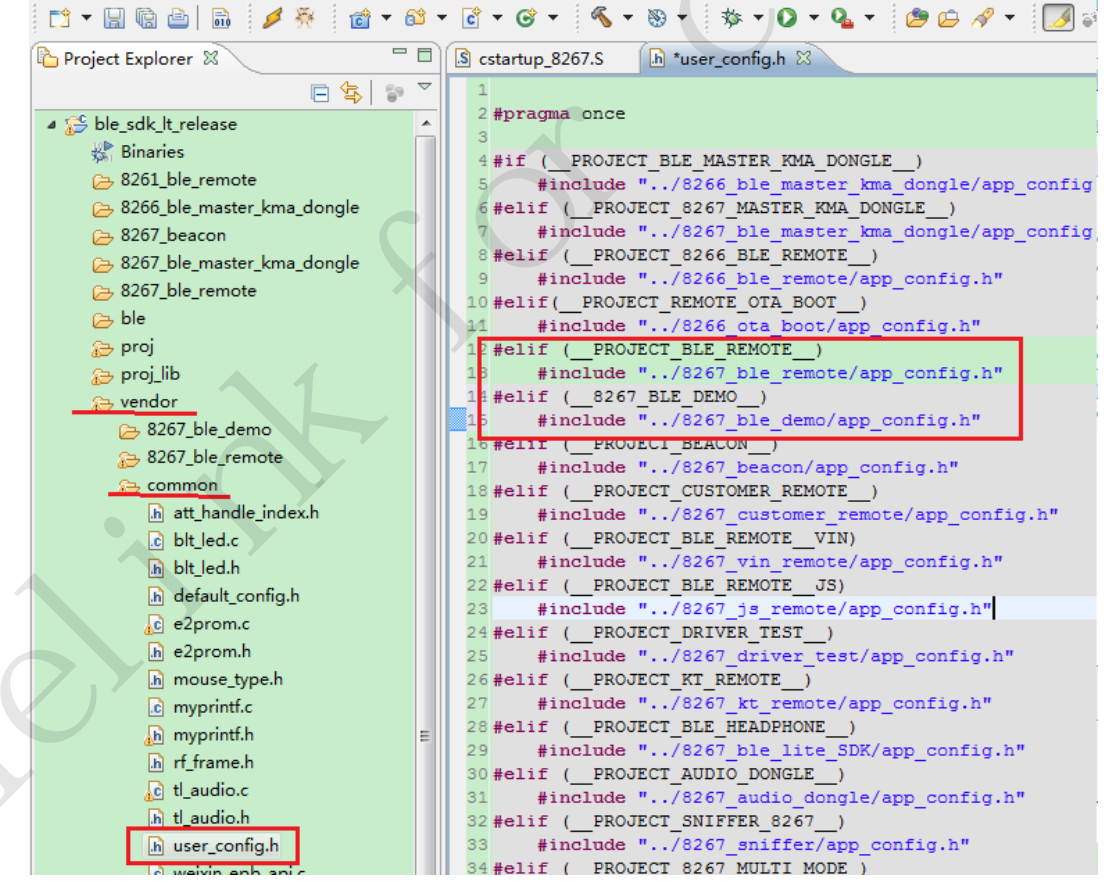

Figure 17 Add "8267\_ble\_demo/app\_config.h" to SDK

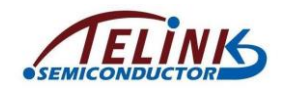

### 6 Replace Old Compiling Symbols By "\_\_8267\_BLE\_DEMO\_\_"

In some files of the new project "8267\_ble\_demo", old compiling symbol "\_\_\_PROJECT\_BLE\_REMOTE\_\_" may still exist, which will cause all the files are copied from the old project "8267\_ble\_remote".

User needs to use global search to find all old compiling symbols and replace them by "\_\_8267\_BLE\_DEMO\_\_".

As shown in Figure 18, it's needed to replace the two old symbols in main.c and ble\_remote.c by the "\_\_8267\_BLE\_DEMO\_\_".

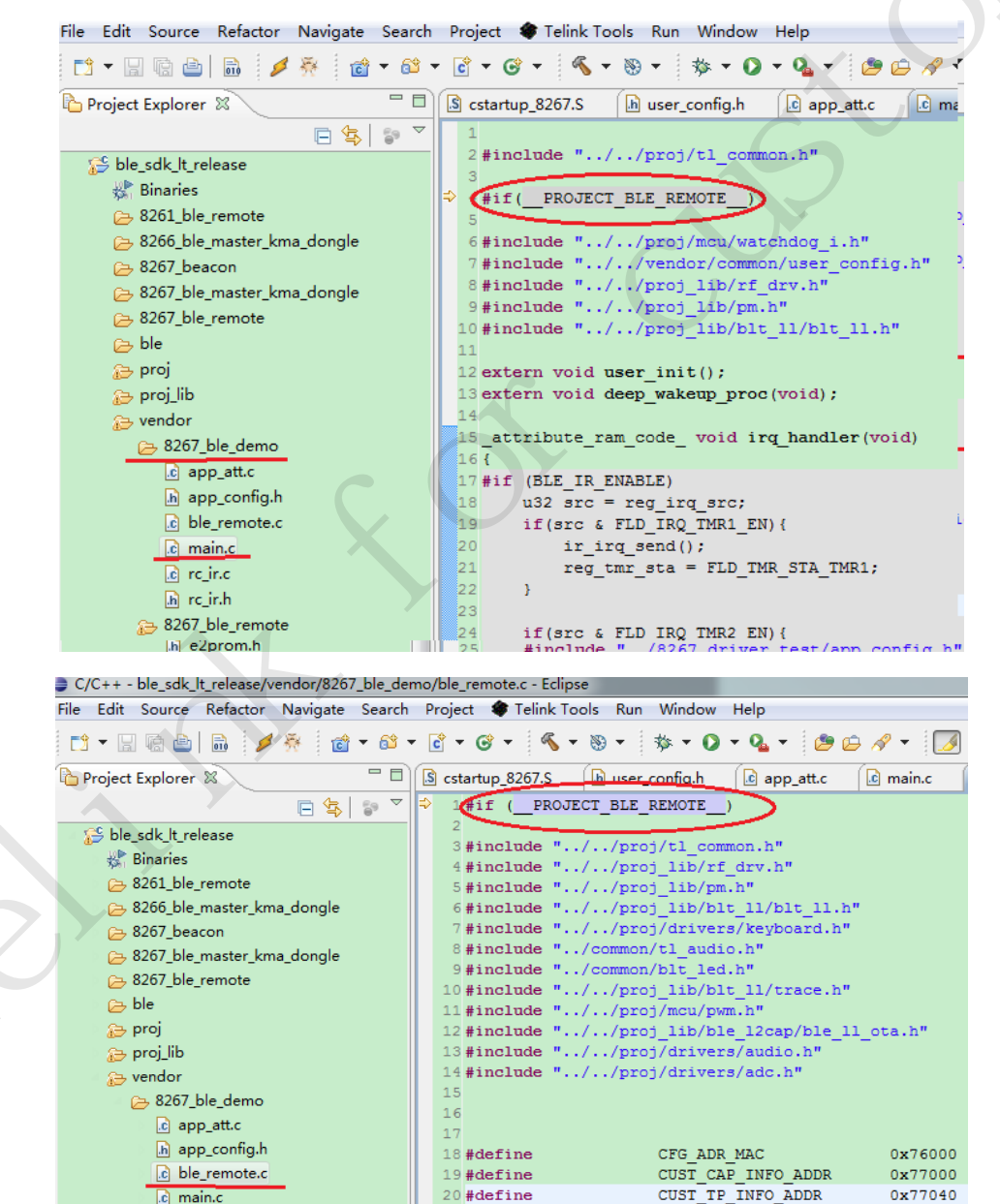

Figure 18 Modify old compiling symbols

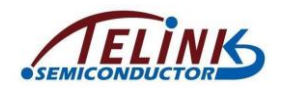

### 7 Configure Compiling Exclusion

In order to eliminate the interference from other compiling projects, user needs to exclude the files under the "8267\_ble\_demo" directory from other projects.

As shown in Figure 19, select the "8267\_ble\_demo" directory, right click the directory and select "Resource Configurations" -> "Exclude from Build" to open the "Exclude from build" window.

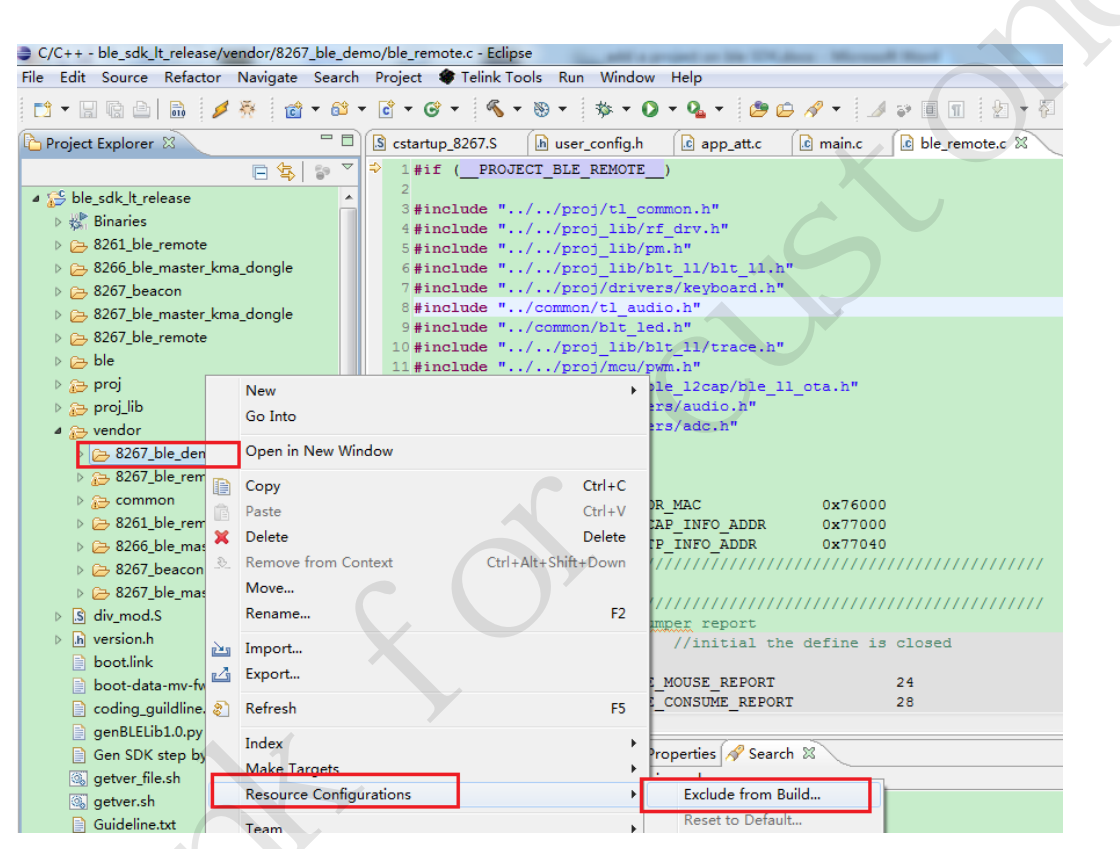

Figure 19 Open "Exclude from build" window for "8267\_ble\_demo" directory

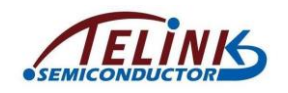

As shown in Figure 20, tick projects other than the new project "8267\_ble\_demo", and then click "OK". The setting will exclude files under the new project directory from other projects. Thus the compiler can't see all files under the "8267\_ble\_demo" directory when compiling other projects.

| Exclude from build                                                      |  |
|-------------------------------------------------------------------------|--|
| Exclude object(s) from build in the following configurations            |  |
| <ul> <li>8267_ble_remote</li> <li>8266_ble_master_kma_dongle</li> </ul> |  |
| <ul> <li>8267_beacon</li> <li>8267_ble_master_kma_dongle</li> </ul>     |  |
| <ul> <li>✓ 8261_ble_remote</li> <li>☑ 8267 ble demo</li> </ul>          |  |
|                                                                         |  |
|                                                                         |  |
|                                                                         |  |
| Select All Decelect All                                                 |  |
|                                                                         |  |
| OK Cancel                                                               |  |

Figure 20 Configure compiling exclusion for "8267\_ble\_demo"

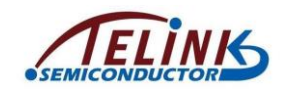

Since the "8267\_ble\_demo" project is copied from the "8267\_ble\_remote", it's also needed to exclude the "8267\_ble\_demo" in the "8267\_ble\_remote".

As shown in Figure 21, select the "8267\_ble\_remote" directory, right click the directory and select "Resource Configurations" -> "Exclude from Build" to open the "Exclude from build" window.

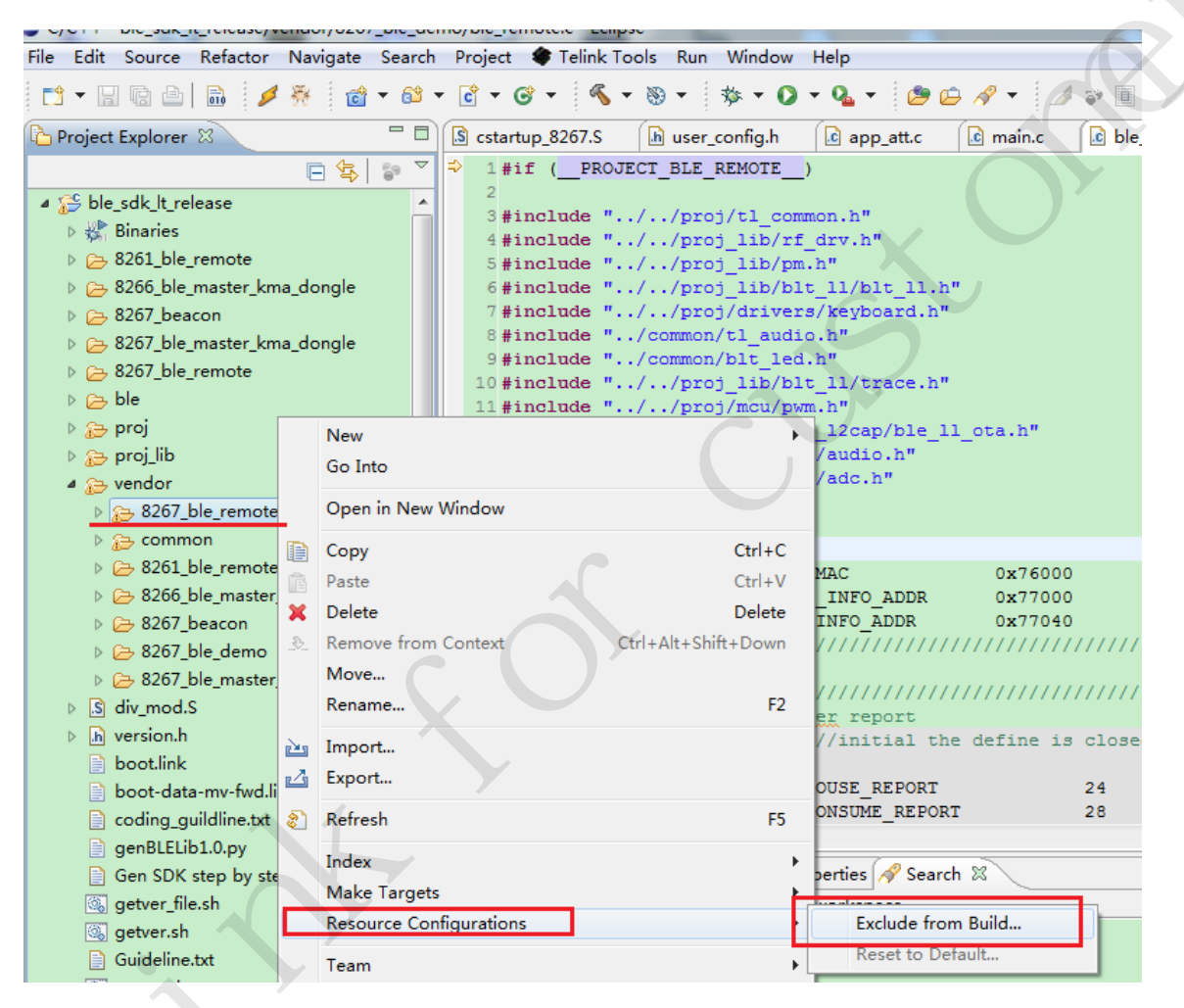

Figure 21 Open "Exclude from build" window for "8267\_ble\_remote" directory

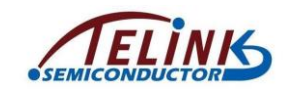

As shown in Figure 22, since the "8267\_ble\_remote" is only excluded from other 4 projects, user needs to tick the "8267\_ble\_demo" and click "OK".

| Exclude from bui    | d                      |                   | ×   |
|---------------------|------------------------|-------------------|-----|
| Exclude object(s) f | om build in the follow | wing configuratio | ons |
| 8267_ble_rem        | iote                   |                   |     |
| ✓ 8266_ble_mas      | ter_kma_dongle         |                   |     |
| ✓ 8267_beacon       |                        |                   |     |
| ▼ 8267_ble_mas      | ter_kma_dongle         |                   |     |
| ▼ 8261_ble_rem      | iote                   |                   |     |
| 8267_ble_der        | no                     |                   |     |
| Tick "8267 b        | le demo"               |                   |     |
|                     |                        |                   |     |
|                     |                        |                   |     |
|                     |                        |                   |     |
|                     |                        |                   |     |
|                     |                        |                   |     |
|                     |                        | Decelect All      |     |
|                     | Select All             | Desciect All      |     |
|                     |                        |                   |     |
| ?                   | ОК                     | Cancel            |     |

Figure 22 Configure compiling exclusion for "8267\_ble\_remote"

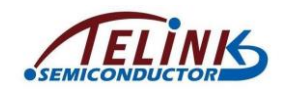

### 8 Compile New Project

After all the settings above are done, user can carry out compiling for the new project.

Figure 23 shows the compiling result for the new project "8267\_ble\_demo".

| 名称                                      | 修改日期                                        | 类 |
|-----------------------------------------|---------------------------------------------|---|
| 퉬 8261_ble_remote                       | 2016/6/29 17:16                             | Ŕ |
| 퉬 8266_ble_master_kma_dongle            | 2016/6/29 17:16                             | 3 |
| 퉬 8267_beacon                           | 2016/6/29 17:16                             | 3 |
| 퉬 8267_ble_demo                         | 2016/6/29 21:18                             | Ż |
| 🐌 8267_ble_master_kma_dongle            | 2016/6/29 17:16                             | 3 |
| 8267_ble_remote                         | 2016/6/29 17:20                             | 3 |
| 📔 ble                                   | 2016/6/29 17:16                             | 3 |
| Diroi                                   | 2016/6/20 17:16                             | 7 |
| 磁盘 (E:) ) 8267_SDK ) ble_sdk_lt_release | ▶ 8267_ble_demo ▶                           |   |
|                                         |                                             | _ |
| 浸▼ 新建文件夹                                |                                             |   |
| 名称                                      | 修改日期                                        |   |
| 퉬 ble                                   | 2016/6/29 21:16 文件夹                         |   |
| 🌗 proj                                  | 2016/6/29 21:15 文件夹                         |   |
| 🍌 vendor                                | 2016/6/29 21:15 文件夹                         |   |
| 8267_demo.bin                           | 2016/6/29 21:18 BIN 文件                      |   |
| 8267_demo.lst                           | 2016/6/29 21:18 LST 文件                      |   |
| ble_sok_it_release.elf                  | 2016/6/29 21:18 ELF 文件                      |   |
| aiv_mod.o                               | 2010/0/29 21:15 0 文件                        |   |
| objects mk                              | 2010/0/29 21:10 又件<br>2016/6/29 21:18 MK 文件 |   |
| sources.mk                              | 2016/6/29 21:18 MK 文件                       |   |
| subdir.mk                               | 2016/6/29 21:18 MK 文件                       |   |
|                                         |                                             |   |

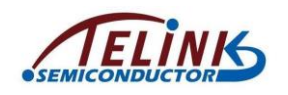

### 9 Write Your Own Code

After the new project passes compiling, user can write his own code under the "8267\_ble\_demo" directory. New head files and C files can also be added under this directory.